## RUNNING BANNER DEGREE AUDITS AND ENTERING EXCEPTIONS Last Revised April 25, 2016

| SZADARQ: Au                                                                                                    | ıdit Request                                                                                                    | 3/01                                                            |                              | SGASTDN program displays;<br>"Run Audit" if this is what you<br>wantIf you want a "What If"                 |
|----------------------------------------------------------------------------------------------------|----------------------------------------------------------------------------------------------------|-----------------------------------------------------------------|------------------------------|----------------------------------------------------------------------------------------------------|
| ID 100084586 Way, Old                                                                                                    | dQ [23]                                                                                                    | InstId 001323                                                   | Mice                         | enter Degree/Program and                                                                                    |
| D Campus College Deg                                                                                                    | ree Major Conc. InstCd                                                                                                    | Dprog                                                           | Catlyt Audit                 | Catalog Year (bottom of form)                                                                               |
| F M 01 B5                                                                                                    | MGMT                                                                                                    | UIBS_MGMT                                                       | 200610                       |                                                                                                    |
| A Campus College De                                                                                                    | egree Major Conc. InstC                                                                                                    | d Dprog                                                         | Catlyt Audit                 | Blank report option is normal.<br>Pick <b>M</b> if you want to see<br>"pseudo" titles. Pick <b>L</b> if you |
| L Alt Catalog Year                                                                                                    | Term 3 4 5 6 7                                                                                                    | 8 9<br>DISPLAY-<br>® DPROG<br>DP Title<br>DP Title<br>Web Title | 11<br>12<br>the              | want to see all detail possible—<br>all courses that fit a requirement<br>or subrequirement will display    |
| EvalSW 5 Overrid<br>What If:<br>DegreeProgram UIBA_POLI<br>Transfer Articulation:<br>Source InstID<br>Reference Articulation:<br>Beference Articulation: | Catalog Year term 2008 Catalog Year term 2008 Catalog Year term 200 | ns Report Options List#                                         | XII         Test           ? |                                                                                                    |
| Server Name                                                                                                    | For a "What If" au<br>Program and ente                                                                                                    | dit select Degree/<br>r Catalog Year                            | Run Audit                    |                                                                                                    |

- 1. Enter ID or name; enter current term, and Next Block (Ctrl + Page Down). If degree/major desired appears in the top "Default" area, simply select **"Run Audit"** (bottom right)
  - a. When running an audit for a student that has switched to the Extension program, check the "Audit" box to the right of the "Default" major you want the audit to run against.
  - b. When running an audit for a student with two majors, selecting "Run Audit" without an "Audit" box checked will run the audit against the major listed first. If you want to run an audit against the major listed second, check the "Audit" box to the right of the "Default" major you want the audit to run against.
- 2. If a "what if" audit with a different major is desired, select it using the **Degree/Program** drop down menu; then enter **Catalog Year Term**. Then **"Run Audit"** (bottom right)
- 3. After you run the Audit Request **"Run Audit,"** select **"Options"** (upper left) and **"View Audit"** (SZADARO)

| JLADA     | NO. Auuit vie        | vv                              |        |         |         |            |          |      |
|-----------|----------------------|---------------------------------|--------|---------|---------|------------|----------|------|
| 🙍 DARS Au | dit Review Form SZAD | ARO 7.5 (T02/13/9)              |        |         |         |            |          |      |
| ID        | Student Name         | Degree Program                  | CatlYT | BinstId | BinstCd | RunDate    | RunTime  | NCol |
| 10000047  | Student, Test A.     | BS Applied Mathematical Science | 200630 |         |         | 2009-03-20 | 17:25:04 | w    |
| 100084586 | Way, Old             | BS Physics                      | 200810 |         |         | 2009-03-20 | 17:24:34 | w    |
| 100084586 | Way, Old             | BA Literatures and Cultures     | 200610 |         |         | 2009-03-20 | 17:21:41 | w    |
| 100084586 | Way, Old             | BS Cognitive Sciences           | 200610 |         |         | 2009-03-20 | 17:21:40 | w    |
| 100086963 | Student, Example     | BA Economics                    | 200830 |         |         | 2009-03-18 | 15:07:10 | w    |

## SZADARO: Audit View

1. Click on any field for student audit you are selecting, and select **"View Audit"** at bottom right. The audit will display. You can also double click on the highlighted student name or ID.

2. If the ID/name/date for the most recent audit you ran has not displayed yet, Rollback (Shift + F7) to refresh.

## SZAEXCP: Entering Student Exceptions

## **Overview:**

An exception is used to modify either the student record or the student's degree program to allow for a change in graduation requirements for an individual student. If an exception is routinely approved, please talk to Registrar's staff about making a blanket change to your School's encoded program. Information about how to remove an exception can be found on the last page.

## To add an exception:

- 1. Enter ID or Name and Next Block (Ctrl + Page Down).
- 2. InstID and InstCd fields will never be used. InstIDQ will always display 73; InstId, 001323.
- 3. Select Options (upper left) and "Add Exceptions" and options for exception type will appear. Double click on the desired option and the "detail" form pops up.
- 4. A list of all available exceptions is listed below.

## Information applying to all exceptions:

"Pseudo Name" field: Find pseudo name by running audit with ListAll Option of M or L.

#### Enter Notes/Memos of explanation or approval

- A Note is used to explain changes on the student's audit. A student can view a Note on the online audit and on the print version audit (see below). If a Note is not entered, no text will display at the (sub)requirement level on the audit.
- A Memo is used to record clarification/validation for allowing an exception that may include the situation in which the exception occurred. It displays in the SZAEXCP "Memo" field and displays on the bottom of the audit under Substitutions and Exceptions.

| ID<br>InstID | 100079907<br>Q 73                                                                                                    | Student, Te<br>J InstId | st A.<br>001323 | InstCd                                                                                  | Memo field displays Memo tex                  |
|--------------|----------------------------------------------------------------------------------------------------|-------------------------|-----------------|-----------------------------------------------------------------------------------------|-----------------------------------------------|
| Proc.        | Ord. CtlCd                                                                                                    | Action                  | RuFlag          | Memo                                                                                    | you enter on the "detail" form<br>(see below) |
|              | and the second second se |                         |                 | ECON 001 was approved to most the Quantitative Matheds requirement for the ANTH environ | · · · · ·                                     |
| 1            | RA                                                                                                    | R                       | U               | ECON DOI was approved to meet the Quantative Methods requirement for the XNTH major     |                                               |

#### Use Auth Id and Auth Date for individual who authorized.

These are different from Last Mod Date and User, although they could be the same.

- Last Mod Date and User: automatically populated based on banner user entering/modifying the exception and date the exception was entered/modified. These fields do not appear on audit.
- Auth ID and Auth Date: fields are entered manually by banner user entering exception. Any Auth ID can be entered, so the user could enter the Dean or Faculty name who authorized the exception. The Auth Date field is also manual. It is recommended the date be entered in MM/DD/YY format.

#### How the substitution and Note text display in the online and printed audit:

| + 2) C<br>N<br>F<br>- 3) C<br>NE<br>SEL | Complete one of following quantitative methods courses:<br>NOTE: RA - ECON 001 Approved<br>1 COURSE TAKEN<br>A05 ECON001 4.0 B- Introduction to Economics<br>Complete one field methods course:<br>EEDS: 1 COURSE<br>ECT FROM: ANTH170,176 | Note line displays Note text<br>you enter on the "detail"<br>form (see above)   |
|-----------------------------------------|----------------------------------------------------------------------------------------------------|---------------------------------------------------------------------------------|
| low the subs                            | titution displays at the bottom of the online and printed aud                                                                                                    | it:                                                                             |
| DATE AU                                 | SUBSTITUTIONS AND EXCEPTIONS                                                                                                    | Description displays Memo<br>text you enter on the "detail"<br>form (see above) |
| 10/20/09 LHI                            | ERBRAND RA: ECON 001 was approved to meet the Quan<br>itative Methods requirement for the AN<br>TH major.                                                                                                    |                                                                                 |
|                                         | AUTH ID and AUTH Date text you<br>enter on the "detail" form (see above)                                                                                                    |                                                                                 |

| Туре                             | Code      | When to Use                                                         | Example                         |
|----------------------------------|-----------|---------------------------------------------------------------------|---------------------------------|
| <u>A.</u>                        | <u>RA</u> | To adjust a course to a requirement or                              | ENGR 050 fulfills ENGR 065      |
| <u>Requirement</u>               |           | subrequirement list and/or to adjust                                | for a student in one            |
| <u>Adjustment</u>                |           | required counts, units, gpa.                                        | subrequirement                  |
| <u>B.</u>                        | <u>RD</u> | To delete a course from a requirement                               | Remove CHEM 010 not             |
| <u>Requirement</u>               |           | or subrequirement list and/or to                                    | required for a student          |
| <b>Deletion</b>                  |           | adjust required counts, units, gpa.                                 |                                 |
| <u>C.</u>                        | <u>RM</u> | Requirement modification that can                                   | Allow *****99 course to meet    |
| <u>Requirement</u>               |           | replace existing accept and reject                                  | requirement where all           |
| <b>Modification</b>              |           | codes.                                                              | courses with 'i' condition code |
| D                                | DC        |                                                                     | are rejected                    |
| <u>D.</u>                        | <u>KS</u> | Course swapping/substitutions within                                | Allow one course to meet        |
| <u>Requirement</u>               |           | one requirement.                                                    | requirement, instead of         |
| <u>Substitutions</u>             | <u> </u>  |                                                                     | another course                  |
| <u>E. Course</u>                 | <u>LS</u> | I o substitute a course for an in-                                  | LSE 020 becomes LSE 005 for     |
| Substitution                     |           | progress or completed course. It can                                | a student.                      |
|                                  |           | also be used to add of remove a course                              |                                 |
|                                  |           | condition code (i.e. B condition code                               |                                 |
|                                  |           | arada to most requirement)                                          |                                 |
|                                  |           | grade to meet requirement).                                         |                                 |
|                                  |           | cuulion: A CS exception is global,                                  |                                 |
|                                  |           | a completely different coursel. It also                             |                                 |
|                                  |           | a completely different course: it diso<br>romains in offect after a |                                 |
|                                  |           | maior/school change                                                 |                                 |
| F Course                         | СТ        | Course substitution with course title                               | FAPE 101 takon while            |
| <u>r. course</u><br>Substitution |           | match: course serves as another                                     | abroad bocomos DSV 160 for      |
| with Titlo                       |           | course Caution: A CT excention is                                   | a student                       |
| Match                            |           | alobal essentially changing the                                     | a student                       |
| Maten                            |           | course to be a completely different                                 |                                 |
|                                  |           | coursel It also remains in effect after                             |                                 |
|                                  |           | a major/school change                                               |                                 |
| G Transfer                       | то        | To remove transfer student message if                               | Message display: "Since you     |
| <u>Student</u>                   | 10        | desired.                                                            | are a transfer student, your    |
| H. Transfer                      | TR        | To display transfer student message if                              | coursework may not be           |
| Student                          |           | desired. Sets system condition code for                             | reflected accurately. Please    |
|                                  |           | message display on any student audit.                               | see your advisor to adjust      |
|                                  |           |                                                                     | vour audit."                    |
| I. \$PLAN                        | MK        | To specify a \$PLAN                                                 | Add the IGQB-MSII Plan to       |
|                                  |           |                                                                     | student audit                   |
| I. Force                         | <u>FC</u> | Used to force a course into a                                       | To force a course to be the     |
| <u>Course</u>                    |           | subrequirement                                                      | shared course between two       |
| Sharing into                     |           |                                                                     | minors                          |
| <u>Minor</u>                     |           |                                                                     |                                 |

| <u>K. Force</u><br><u>Course with</u><br><u>Title Match</u> | <u>FT</u> | Used to force a course, with specific title, into a subrequirement | EAPE 101 allowed to meet<br>SSHA-REQ2, when EAPE 101<br>was taken twice with different<br>titles |
|-------------------------------------------------------------|-----------|--------------------------------------------------------------------|--------------------------------------------------------------------------------------------------|
| <u>L. Note</u>                                              | <u>NT</u> | Note to appear at the bottom of audit.                             |                                                                                                  |

<u>A. **Requirement Adjustment (RA)**</u>: RA to adjust a course and/or required counts, units, gpa.

| g<br>Requireme       | nt Modificatio | on SZAEXCP 7.4 | (PROD) 0000000000 | ••••••  | 0-0-0-0-0-0-0-0-0-0-0-0-0-0-0-0-0-0-0- | ())))))))))) |          |
|----------------------|----------------|----------------|-------------------|---------|----------------------------------------|--------------|----------|
| Insteu<br>Dorog      |                |                |                   |         | Proce                                  | ssing order  | L        |
| Pseudo Nam           | e ANTH-MAJR    | 2              | Domask            |         | Val                                    |              | 0        |
| Reqsrq/Req           | cto            | RegHrs         | RegName           |         | UseCt                                  | t/MaxCT      | 0        |
| AC1/AC2              |                | Assignc        | RegGPA            |         | Date                                   |              | 10/20/09 |
| Maxhrs               | 0.             | Maxhrsck       | RC1/RC2           | 7       | Auth Id                                | LHERBRAND    |          |
|                      |                |                |                   |         | Last Mod Date                          | 27-OCT-200   | g,       |
| Note                 | ECON 001 /     | Approved       |                   |         | User                                   | EWEBB2       |          |
|                      |                |                |                   |         |                                        |              |          |
|                      | S.No           | Cours          | e                 | RCourse | MatchCt                                | tl Ef        | ffDate   |
| Exception<br>Courses | 1 E            | CON001         |                   |         |                                        |              |          |
|                      |                |                |                   |         |                                        |              | i        |

- 1. "Pseudo Name" field: Enter pseudo name of subrequirement or requirement.
- 2. Make needed adjustments (if any) to required count, required hours, required gpa. No values are changed above, since no counts, hours, or gpa requirements are changing).
- 3. Enter information in Note, Memo, Auth ID, and Date fields.
- 4. Enter added (approved) course(s) in the Exception Courses block.
- 5. Save (F10).

**A2. Course Level Adjustment (RA)**: RA to adjust course level (UG taking GR, UG taking EX, etc.)

| 🧑 Requiremen    | t Modification | SZAEXCP 7.4 (PF      | ROD) Hereit   |                           |          |        |             |       |      |
|-----------------|----------------|----------------------|---------------|---------------------------|----------|--------|-------------|-------|------|
| InstCd          |                |                      | CtlCd         | RA                        | I        | Proces | ssing Order | 4     |      |
| Dprog           |                |                      | r             |                           |          |        |             |       |      |
| Pseudo Name     | REQLEVELG      |                      | Dpmask        |                           |          | vai    |             | 0     | _    |
| Reqsrq/Reqc     | :to            | ReqHrs 📃             | RegName       |                           | I        | UseCt, | /MaxCT      | 0     | _    |
| AC1/AC2         |                | Assignc              | ReqGPA        |                           | I        | Date   |             |       |      |
| Maxhrs          | 0.             | Maxhrsck 📃           | RC1/RC2       |                           | Auth Id  |        | EWEBB2      |       |      |
|                 |                |                      |               |                           | Last Mod | Date   | 17-OCT-2014 | 4     |      |
| Note            | CHEM 200 Ap    | proved               |               |                           | User     |        | ECONNOR     |       |      |
| Memo            | Graduate lev   | el course (CHEM 200) | ) was approve | d to meet degree requiren | nents.   |        |             |       |      |
|                 |                |                      |               |                           |          |        |             |       |      |
|                 |                |                      |               |                           |          |        |             |       |      |
|                 |                |                      |               |                           |          |        |             |       |      |
|                 |                |                      |               |                           |          |        |             |       |      |
|                 |                |                      |               |                           |          |        |             |       |      |
|                 |                |                      |               |                           |          |        |             |       |      |
|                 | S.No           | Course               |               | RCourse                   | Ma       | atchCt | l Ef        | fDate |      |
| Exception       | 1 CH           | EM200                |               |                           |          |        |             |       | A 11 |
| Courses         |                |                      |               |                           |          |        |             |       | 6    |
|                 |                |                      |               |                           |          |        |             |       |      |
| $\triangleleft$ |                |                      |               |                           |          |        |             |       |      |

- 1. "Pseudo Name" Field: Enter "REQLEVELG"
- 2. Enter information in Note, Memo, Auth ID, and Date fields.
- 3. Enter approve course(s) in the Exception Courses block.
- 4. Save (F10).

B. **Requirement Deletion (RD):** RD to delete a course from a requirement or subrequirement list and/or to adjust required counts, units, gpa.

| nstCd      |              |                  | CtiCd RD 💌 |           | Processing Ord  | er 4    |
|------------|--------------|------------------|------------|-----------|-----------------|---------|
| seudo Nan  | ne BENG-MAJR | 5                | Dpmask     |           | Val             | 0       |
| Reqsrq/Rec | -1           | ReqHrs           | ReqName    |           | UseCt/MaxCT     | 0       |
| C1/AC2     |              | Assignc          | ReqGPA     | ]         | Date            |         |
| axhrs      | 0.           | Maxhrsck         | RC1/RC2    | Auth Id   | LZUBKE          |         |
|            |              |                  |            | Last Mod  | Date 01-JUL-200 | 9       |
| lote       | Walver app   | lz 7-1-09        |            | User      | LHERBRAND       | )       |
|            |              |                  |            |           |                 |         |
|            | C            |                  |            |           |                 |         |
|            | S.No         | Cours            | 5e         | RCourse M | atchCtl         | EffDate |
| Exception  | <b>S.No</b>  | Cours<br>CHEM010 | Se         | RCourse M | atchCtl         | EffDate |

- 1. "Pseudo Name" field: Enter pseudo name of subrequirement or requirement.
- 2. Make needed adjustments (if any) to required count, required hours, required gpa. Note that "-1" adjustment is entered in the required count field (one fewer course is required).
- 3. Enter information in Note, Memo, Auth ID, and Date fields.
- 4. Enter deleted (removed) course(s) in the Exception Courses block.
- 5. Save (F10).

## C. **Requirement Modification (RM):** RM that can replace accept and reject codes.

| 실 Oracle Fusion | Middleware        | e Forms Services: Open > S                  | SZAEXCP             |                        |                 |             |         |          |
|-----------------|-------------------|---------------------------------------------|---------------------|------------------------|-----------------|-------------|---------|----------|
| Eile Edit Opti  | ions <u>B</u> loc | k <u>I</u> tem <u>R</u> ecord <u>Q</u> uery | Tools Hel           | 0                      |                 |             |         |          |
| 🔲 🖉 🗎 I         |                   | 🖻 🖻 i 🎓 🍞 i 💱                               | 📾 🔀   🕻             | 🛓   📇   🔍 🕂            |                 | < ] 🍚 ] 🔇   | (       |          |
| 🧟 Requiremen    | t Modifica        | tion SZAEXCP 7.4 (PF                        | ROD) MARAN          |                        |                 | *********   |         |          |
| InstCd          |                   |                                             | CtlCd               | RM 💌                   | Proce           | essing Orde | - 3     | <b>^</b> |
| Dprog           |                   |                                             |                     | [                      | Val             |             |         |          |
| Pseudo Name     | +0                | BogHrc                                      | Dpmask  <br>BogNamo |                        | J LicoC         | +/MayCT     |         | 1        |
| AC1/AC2         |                   |                                             | Regionite           |                        | Date            | GPICACT     | 3/28/13 | í        |
| Mauber          |                   |                                             | DC1/DC2             |                        | Auth Id         |             | 5/20/15 | 1        |
| Maxins          | 0.                |                                             | KC17KC2             |                        | Last Mod Date   | 15-APR-201  | 3       | 1        |
| Note            | substitute        | e ok; JJ 3/28/13                            |                     |                        | User            | EWEBB2      | _       | 1        |
| Memo            | Student a         | llowed to use PSY 195 ar                    | nd PSY 199 un       | its to satisfy UD SSHA | GE Elective; JJ |             |         | É.       |
|                 |                   |                                             |                     |                        |                 |             |         |          |
|                 |                   |                                             |                     |                        |                 |             |         |          |
|                 |                   |                                             |                     |                        |                 |             |         |          |
|                 |                   |                                             |                     |                        |                 |             |         |          |
|                 |                   |                                             |                     |                        |                 |             |         |          |
|                 |                   |                                             |                     | BC                     |                 |             |         | - 3      |
|                 | S.No              | Course                                      |                     | RCourse                | MatchC          | iti E       | ffDate  | 3        |
| Exception       | 1                 | PSY 195                                     |                     |                        |                 |             |         |          |
| Courses         | 2                 | [PSY 199                                    |                     |                        |                 |             |         |          |
|                 |                   | L                                           |                     |                        |                 | I           |         | / 🔍      |

- 1. "Pseudo Name" field: Enter pseudo name of subrequirement or requirement.
- 2. Make needed adjustments (if any) to required count, required hours, required gpa. No values are changed above, since no counts, hours, or gpa requirements are changing).
- 3. Place a # in the "AC1" or "RC1" field. This will force a blank and allow the previously accepted/rejected course condition code.
- 4. Enter information in Note, Memo, Auth ID, and Date fields.
- 5. Enter added (approved) course(s) in the Exception Courses block.
- 6. Save (F10).

## D. **Requirement Substitution (RS):** Course swapping/substitutions within one

requirement.

| Solution             | Middleware        | e Forms Services: Open > 3 | SZAEXCP                      |                       |               |             |              |    |
|----------------------|-------------------|----------------------------|------------------------------|-----------------------|---------------|-------------|--------------|----|
| Eile Edit Opt        | ions <u>B</u> loc | k Item Record Quer         | y <u>T</u> ools <u>H</u> elp | )                     |               |             |              |    |
| ( 🖪 🔗 🗎 I            |                   | a 🗟 i 🎓 🥻 🖗                | ) 🗟 🔀 i 🧯                    | L   🖳   🔍 🖃   🛛       | 🕴 i 🏶 i 🏶 i 🖗 | (1910       | x            |    |
| 😨 Requiremen         | nt Modifica       | tion SZAEXCP 7.4 (Pf       | ROD) MARKE                   |                       |               |             | 000000000000 |    |
| InstCd               |                   |                            | CtICd                        | RS                    | Proce         | essing Orde | r 1          |    |
| Dprog                |                   |                            | ,                            |                       |               |             |              |    |
| Pseudo Name          | BIOS-BIO          | DB1                        | Dpmask                       |                       | Val           |             | 0            | _  |
| Reqsrq/Reqo          |                   | ReqHrs                     | ReqName                      |                       | UseC          | t/MaxCT     | 0            | 1  |
| AC1/AC2              |                   | Assignc                    | ReqGPA                       |                       | Date          |             | 8/9/2013     | ]  |
| Maxhrs               | 0.                | Maxhrsck 📃                 | RC1/RC2                      |                       | Auth Id       | EROBBINS2   | 2            |    |
|                      |                   |                            |                              |                       | Last Mod Date | 09-AUG-20:  | 13           | 1  |
| Note                 | substitute        | app 7/22/13 ER             |                              |                       | User          | EROBBINS2   | 2            | 18 |
| memu                 | p10 124 (         | approved to meet Evolut    | ion requiremer               | r; app LSCC; //22/13; | EK            | _           |              |    |
|                      | S.No              | Course                     |                              | RCourse               | MatchC        | tl E        | ffDate       |    |
| Exception<br>Courses |                   | BIO 153                    |                              | BIO 124               |               |             |              |    |
|                      |                   |                            |                              | л                     |               |             |              |    |

- 1. "Pseudo Name" field: Enter pseudo name of subrequirement or requirement.
- 2. Make needed adjustments (if any) to required count, required hours, required gpa. No values are changed above, since no counts, hours, or gpa requirements are changing).
- 3. Enter information in Note, Memo, Auth ID, and Date fields.
- 4. "Exception Courses" block: Enter deleted (replaced) course(s) in the "Course" field and added (approved) course in the "RCourse" field.
- 5. Save (F10).

<u>E. Course Substitution (CS)</u>: CS substitutes a course (either in progress or completed) for another course. It can also be used to add or remove a course condition code (i.e. B condition code for graduate courses to allow an S grade to meet requirement). *Caution: A CS exception is global, essentially changing the course to be a completely different course! It also remains in effect after a major/school change.* 

| nstCd   |                                        | CtiCd CS 💌                          | Processing Order 1 |
|---------|----------------------------------------|-------------------------------------|--------------------|
| Oprog   |                                        |                                     |                    |
| Course  | CSE 020                                | Dpmask                              |                    |
| lcourse | CSE 005                                | YearTerm                            | AC1 RC1            |
| lote    | Substitute app Iz 6-28-09              | Req.Hrs                             | AC2 RC2            |
| 1emo    | Approval due to special project comple | ted in CSE 005; Iz approved 6-28-09 |                    |
| 1emo    | Approval due to special project comple | ted in CSE 005; Iz approved 6-28-09 |                    |
| 1emo    | Approval due to special project comple | ted in CSE 005; iz approved 6-28-09 |                    |

- 1. "Course" field: Enter course that will be taken to substitute for another
- 2. "Rcourse" field: Enter the required course that the substituted course will fulfill (In above example CSE 020 will be changed in MyAudit to be CSE 005)
- 3. Enter information in Note, Memo, Auth ID and Auth Date fields.
- 4. Save (F10).

<u>F. Course Substitution with Title Match (CT):</u> Like the CS exception, except the CT allows for further control by title. Substitutes a course (either in progress or completed) for another course, with title match. *Caution: A CT exception is global, essentially changing the course to be a completely different course! It also remains in effect after a major/school change.* 

| File Edit Options Block Item Record Query Tools Help         Image: Image: Ima                          |                        |
|----------------------------------------------------------------------------------------------------|------------------------|
| Image: Second second secon | 0000                   |
| Course Substitution SZAEXCP 7.4 (PROD) 3000000000000000000000000000000000000                                                                                                    | eeee<br><mark>A</mark> |
| InstCd CT Processing Order 9                                                                                                    | -                      |
| Dorog                                                                                                    |                        |
| Domask                                                                                                    |                        |
| Course EAPE101                                                                                                    |                        |
| Rcourse     PSY 160     YearTerm     AC1     RC1                                                                                                    |                        |
| Note *Eur Busiess Cultur Req.Hrs AC2 RC2                                                                                                    |                        |
|                                                                                                    |                        |
| Memo Allow EAPE 101 to count as PSY 160.                                                                                                    |                        |
|                                                                                                    |                        |
|                                                                                                    |                        |
|                                                                                                    |                        |
|                                                                                                    |                        |
|                                                                                                    |                        |
|                                                                                                    |                        |
|                                                                                                    |                        |
|                                                                                                    |                        |
| Auth Id EWEBB2 Auth. Date 01/11/2014                                                                                                    |                        |
| User Last Mod Date                                                                                                    | •                      |

- 1. "Course" field: Enter course that will be taken to substitute for another
- 2. "Rcourse" field: Enter the required course that the substituted course will fulfill (In above example EAPE101 will be changed in MyAudit to be PSY 160)
- 3. "Note" field: this is where the title information is entered. Use an asterisk, and then list the exact course title from Banner. In this example, the course title is "Eur Business Cultur)
- 4. Enter information in Memo, Auth ID and Auth Date fields.
- 5. Save (F10).

<u>G. **Transfer Student (TO)**</u>: To remove transfer student message if desired. Message display: "Since you are a transfer student, your coursework may not be reflected accurately. Please see your advisor to adjust your audit."

| ilo Edit | Ontions Block Itom Bosons       | Query Tools Help                       |                    |                        |          |
|----------|---------------------------------|----------------------------------------|--------------------|------------------------|----------|
|          |                                 | a guery tools help                     |                    |                        |          |
| Course   | e Generation SZAEXCP 7.4 (F     | PROD)                                  |                    |                        |          |
| InstCd   |                                 | CtiCd                                  |                    | Processing O           | rder 2   |
| DProg    |                                 | DPMask                                 | [                  | Reghrs                 |          |
| Course   | TRANMSG                         | YearTerm                               | 200930             |                        |          |
| Cline    | TransferStudent/Advisor Mtg     | Assign Cond Code 1                     |                    | Assign Cond Co         | de 2 🗌   |
|          |                                 |                                        |                    |                        |          |
| 1emo     | Used to remove transfer student | : message after meeting with Advisor h | as occured and a T | AF has been completed. |          |
| 1emo     | Used to remove transfer student | : message after meeting with Advisor h | as occured and a T | AF has been completed. | 10/27/09 |

- 1. "Course" field: Enter TRANMSG
- 2. "Cline" field: Enter "Transfer Student/Advisor Msg
- 3. Enter information in Memo, Auth ID and Auth Date fields.
- 4. Save (F10).

<u>H. **Transfer Student (TR)**</u>: To display transfer student message if desired. Sets system condition code for message display on any student audit. Message display: "Since you are a transfer student, your coursework may not be reflected accurately. Please see your advisor to adjust your audit."

| 🧑 System        | Condition Code SZAEXCP 7.4 (P        | ROD) 000000000000000000000000000000000000 | ************************************ | 4000000 |
|-----------------|--------------------------------------|-------------------------------------------|--------------------------------------|---------|
| InstCd          | CtlCd                                |                                           | Processing Order                     | 1       |
| DProg           | DPMas                                |                                           |                                      |         |
|                 | Set System Condition Code            | т                                         |                                      |         |
|                 | Remove System Condition Code         |                                           |                                      |         |
| Memo            | Sets system condition code for messa | age on transfer student audits            |                                      |         |
|                 |                                      |                                           |                                      |         |
|                 |                                      |                                           |                                      |         |
|                 |                                      |                                           |                                      |         |
|                 |                                      |                                           |                                      |         |
|                 |                                      |                                           |                                      |         |
|                 |                                      |                                           |                                      |         |
|                 |                                      |                                           |                                      |         |
|                 |                                      |                                           |                                      |         |
|                 | EWEB82                               |                                           | 10/27/09                             |         |
| Auth Id<br>User | EWEBB2                               | Auth. Date                                | 27-OCT-2009                          |         |
|                 |                                      |                                           |                                      |         |
|                 |                                      |                                           |                                      |         |

- 1. "Set System Condition Code" field: Enter a T
- 2. Enter information in Memo, Auth ID and Auth Date fields.
- 3. Save (F10).

I. Adding the **\$PLAN Marker:** To specify a **\$plan**. Used by graduate group coordinators.

| Conditio | nal Requirement SZAEXCP 7.4      | (PROD) 000000000000000000000000000000000000 |                  | **********       |          |
|----------|----------------------------------|---------------------------------------------|------------------|------------------|----------|
| InstCd   |                                  | CtlCd MK                                    | Processing Order | 1                | <b>A</b> |
| DProg    |                                  | DPMask                                      |                  |                  |          |
| Marker   | \$PLAN                           |                                             |                  |                  |          |
| PSName   |                                  |                                             | Replacement Name | IGQB-MSI         |          |
| Yeartm   |                                  |                                             | Replacement Type | R                |          |
| Memo     | Testing - Student to complete MS | Track II                                    |                  |                  |          |
|          |                                  |                                             |                  |                  |          |
|          |                                  |                                             |                  |                  | -        |
|          |                                  |                                             |                  |                  |          |
|          |                                  |                                             |                  |                  |          |
| outh Id  |                                  |                                             | Auth Dat         | •                |          |
| User     | EWEBB2                           |                                             | Last Mod         | Date 25-0CT-2010 | •        |
|          |                                  |                                             |                  |                  |          |
|          |                                  |                                             |                  |                  |          |

- 1. "Marker" field: Insert \$marker requirement you are replacing. (i.e. \$PLAN)
- 2. "Replacement Name" field: Enter the name of the requirement to replace \$marker (i.e. IGQB-MSI)
- 3. "Replacement Type" field: Enter a R
- 4. Enter information in Memo, Auth ID and Auth Date fields.
- 5. Save (F10).

**<u>I. Force Course (FC)</u>**: Used to force a course into a certain subrequirement.

| 실 Oracle F | usion Middleware Forms | Services: Open > SZAE | ХСР              | teatings ( 1994-1994 | Straig Laboration | the resident of |
|------------|------------------------|-----------------------|------------------|----------------------|-------------------|-----------------|
| Eile Edit  | Options Block Item     | Record Query To       | ols <u>H</u> elp |                      |                   |                 |
| 🔲 🔊        | 🖹 i 🍋 🖨 🖻              | 🎓 🍞   💱 👼             | 🔀 [ 🖺 [          | 🗏 ( 🔍 💽 ( 🐗          | (   🍚   🛞   🚔   🛞 | (               |
| 🙀 Course   | Substitution SZAEXC    | 2P 7.4 (PROD)         |                  |                      |                   |                 |
| InstCd     |                        |                       | CtlCd            | FC                   | Processing Order  | 1               |
| Dprog      |                        |                       | Domack           |                      |                   |                 |
| Course     | PSY 010                |                       | Dhinask          |                      |                   |                 |
| Rcourse    | PSY-MINR7              |                       | YearTern         | n                    | AC1 RC1           |                 |
| Note       | PSY 010 Minor Share    |                       | Req.Hrs          | 0                    | AC2 📃 RC2         |                 |
| Memo       | PSY 010 approved to b  | e course that shares  | between minors   | 5.                   |                   |                 |
| Auth Id    | EWEBB2                 |                       |                  |                      | Auth. Date        | 01/02/2014      |
| User       | EWEBB2                 |                       |                  |                      | Last Mod Date     | 02-JAN-2014     |
|            |                        |                       |                  |                      |                   |                 |

- 1. "Course" field: Enter the course you want to place into a specific subrequirement (i.e. enter the course you want to share between two minors).
- 2. "Rcourse" field: Enter the pseudo name for subrequirement affected.
- 3. Enter information in Note, Memo, Auth ID and Auth Date fields.
- 4. Save (F10).

\* If using exception to allowing sharing between two minors, you must also enter an additional FC exception for the other location (minor sub-requirement) you want to the shared course to count. Follow the steps above.

K. Force Course with Title Match (FT): Used to force a course, with specific title, into a subrequirement.

| 실 Oracle F | usion Middleware Forms Services: Open > SZAEX | СР                  |                           |          |
|------------|-----------------------------------------------|---------------------|---------------------------|----------|
| Eile Edit  | Options Block Item Record Query Too           | ols Help            |                           |          |
| 🔲 🔊        | 🖹   🖊 🗗 🖻 🗟   🎓 🦉 📾                           | 🛞   💁   📇   🔍 💽   🌾 | 🐥   🖉   🕲   🚔   🚸         |          |
| 🗑 Course   | Substitution SZAEXCP 7.4 (PROD) 2000          |                     |                           | 000      |
| InstCd     |                                               | CtlCd 🗖 💌           | Processing Order 2        | <b>^</b> |
| Dprog      |                                               | Domask              |                           |          |
| Course     | EAPE106                                       |                     |                           |          |
| Rcourse    | SSHA-REQ7                                     | YearTerm            | AC1 RC1                   |          |
| Note       | *Child Development                            | Req.Hrs 0           | AC2 RC2                   |          |
|            |                                               |                     |                           | -        |
| Memo       |                                               |                     |                           |          |
|            |                                               |                     |                           |          |
|            |                                               |                     |                           |          |
|            |                                               |                     |                           | 2        |
|            |                                               |                     |                           |          |
|            |                                               |                     |                           |          |
|            |                                               |                     |                           |          |
|            |                                               |                     |                           |          |
|            |                                               |                     |                           |          |
| Auth Id    |                                               |                     | Auth. Date                |          |
| User       | LHERBRAND                                     |                     | Last Mod Date 06-NOV-2013 | •        |
|            |                                               |                     |                           |          |

- 1. "Course" field: Enter the course you want to place into a specific subrequirement (i.e. EAPE 106).
- 2. "Rcourse" field: Enter the pseudo name for subrequirement affected.
- 3. "Note" field: this is where the title information is entered. Use an asterisk, and then list the exact course title from Banner. In this example, the course title is "Child Development)
- 4. Enter information in Memo, Auth ID and Auth Date fields.
- 5. Save (F10).

L. Note: Note to appear at the bottom of a student audit.

| 4   | Oracle F                    | Fusion Mide | lleware Forms              | Services: O | pen > SZAEX  | СР               |       |       |         |                    |                 |          |    |   |
|-----|-----------------------------|-------------|----------------------------|-------------|--------------|------------------|-------|-------|---------|--------------------|-----------------|----------|----|---|
| Eil | e <u>E</u> dit              | Options     | <u>B</u> lock <u>I</u> tem | Record      | Query Too    | ols <u>H</u> elp |       |       |         |                    |                 |          |    |   |
|     | <b>1</b>                    | 🖹 ( 🏓       | 4 🖻 🖻                      | 🎓 🥻         | I 😰 📾        | ا 🐴 ا 🕱          | 📙 ( 🔍 | 🕂 ( 🌾 | 🚸   慮   | 1 🕐 [              | <pre></pre>     |          |    |   |
| 1   | Systen                      | n Conditio  | n Code SZA                 | EXCP 7.4    | (PROD)       |                  |       |       | ******* | ******             |                 |          |    |   |
|     | (nstCd                      |             |                            | (           |              | •                |       |       |         | I                  | Processir       | ıg Order | 3  | - |
|     | Memo                        | Adding a    | note to the b              | ottom of a  | student's au | dit.             |       |       |         |                    |                 |          |    |   |
|     | Auth Id<br>Jser<br><b>d</b> | EWEBB2      |                            |             |              |                  |       |       |         | Auth. D<br>Last Mo | oate<br>od Date | 01/14/20 | 14 | • |

- "Memo" field: Enter the information you want to appear at the bottom of a student audit.
   Enter information in Auth ID and Auth Date fields.
- 3. Save (F10).

#### SZAEXCP: Removing Student Exceptions

To remove an exception in SZAEXCP, enter the student's ID and Next Block. Highlight the exception to be removed and double click. When the detailed page opens, click Record and Remove. Then SAVE.

# <u>M.</u> **Updating non-course requirements to Audit:** Utilize SHANCRS to update non-course requirements.

| Source Fusion Middleware Forms Services: Open > SHANCRS                                                                                                    |        |
|----------------------------------------------------------------------------------------------------|--------|
| Eile Edit Options Block Item Record Query Tools Help                                                                                                    | DRACLE |
| 🖬 🔊 🖺   🍋 🖷 🗟 🖻   🐉 🗿   💱 📾   😫   🖳   ≜   ℝ   €   (‡   ⊕   ⊕   X<br>  ₩ Academic Non-Course, SHANCES, 8.0. (PROD)                                                                                                    |        |
| ID: 100079907 Student, Test A.                                                                                                    |        |
| Academic Non-Courses<br>CAPP                                                                                                    |        |
| Paper       Committee       Event       Level       Complete By       Requirement       Status       Status Date       Satisfied       Adviso         V       V |        |
| Degrees Applied<br>Number Code                                                                                                    |        |
|                                                                                                    |        |
| Record: 1/1                                                                                                    |        |

- 1. Go to BANNER screen SHANCRS
- 2. Add the non-course requirement, update status. Non-course requirement codes can be found by running an audit with ListAll of "M."
- 3. Save (F10)